## PTC Creo 新ライセンスサーバ変更手順

前提条件:

学内 NW(有線・無線・VPN)に接続状態である事

コマンドプロンプト又エクスプローラーで Creo インストールフォルダの[bin]フォルダにある [reconfigure]を実行します。 ※下記はコマンドプロンプト実行の例

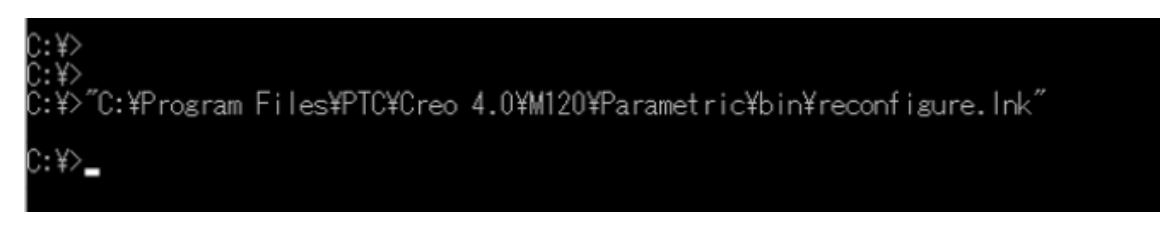

PTC インストールアシスタントが起動されます。[次へ]を選択。

|             | PTC インストールアシスタント                                                                                                    | 0 - ×  |
|-------------|----------------------------------------------------------------------------------------------------|--------|
| イントロダクション く | stq 😒                                                                                                    |        |
| ライセンス       |                                                                                                    |        |
| アプリケーション    | PTC インストールアシスタントへようこそ                                                                                                    |        |
| 売了          | <ul> <li>タスクを選択:</li> <li>新現ソフトウェアをインストール</li> <li>既存のソフトウェアをアップグレード</li> <li>● 既存のソフトウェアを再設定</li> <li>● ライセンスを設定</li> </ul> | iii    |
|             |                                                                                                    |        |
|             |                                                                                                    |        |
|             |                                                                                                    |        |
|             |                                                                                                    | 次(N) ▶ |

## ライセンスのサマリーのソース項目に記載されいるサーバ指定[7788@winappl2.cc.sophia.ac.jp]を [7788@winappl.cc.sophia.ac.jp]に書き換えます。[次へ]を選択

| リケーション | ライセンス ID                                                                                                    |       |
|--------|----------------------------------------------------------------------------------------------------|-------|
| Ē      | ライセンスに基づいて、マシンでの実行が許可されるアプリケーションが識別されます。                                                                                                    |       |
|        | セールスオーダー番号または製品コードを入力します。                                                                                                    |       |
|        | ライセンスをインストール     アドバンスライセンスエントリ                                                                                                    |       |
|        | ライセンスのサマリー<br>検出されたライセンスのソースを以下にリストします。リストから不要なソースを除去するには<br>「-」ボタンをクリックします。リストにエントリを追加するには「-」ボタンをクリックします。<br>すでにライセンスファイルがある場合は、下のフィールドにドラッグアンドドロップします。<br>ソース | 77-47 |
|        | <ul> <li></li></ul>                                                                                                    | 使用可能  |
|        |                                                                                                    |       |
|        |                                                                                                    |       |
|        | ホスト ID: 50-9A-4C-58-D7-AE                                                                                                    |       |
|        | ホスト ID: 50-9A-4C-58-D7-AE                                                                                                    |       |
|        | ホスト ID: 50-9A-4C-58-D7-AE                                                                                                    |       |

アプリケーション・再設定はそのまま次へを選択します。進捗 100%で終了を選択して完了です。

| ✓ イントロダクション | 😒 ptc             |         |      |                 |
|-------------|-------------------|---------|------|-----------------|
| < ライセンス     |                   |         |      |                 |
| ✓ アプリケーション  | アプリケーションのインストール   | ŀ       |      |                 |
| 再設定         | 次のアプリケーションをインストール |         |      |                 |
| 27          | アプリケーション          | ステータス   | 進行度  |                 |
| 71.70       | Creo Parametric   | インストール中 | 25 % | Ċ 🕱             |
|             |                   | 画像      |      |                 |
|             |                   |         |      |                 |
|             |                   |         |      |                 |
|             |                   |         |      |                 |
|             |                   |         |      |                 |
|             |                   |         |      |                 |
|             |                   |         |      |                 |
|             |                   |         |      |                 |
|             |                   |         |      |                 |
|             |                   |         |      |                 |
|             |                   |         |      |                 |
|             |                   |         |      |                 |
|             |                   |         |      |                 |
|             |                   |         |      |                 |
|             |                   |         |      |                 |
|             |                   |         |      |                 |
|             |                   |         |      | 《 戻る(B) 終了(F) ▶ |
|             |                   |         |      |                 |

【確認方法】

PTC Creo を起動し、ライセンスエラーが出ない事を確認します。